Cara Menjalankan Program

- 1. Klik icon "personality Test" yang ada di desktop android
- 2. Klik tombol " masuk"
- 3. Klik Logo kaca Pembesar
- 4. Kemudian pilihlah pertanyaan tersebut sesuai dengan karakteristik sifatmu
- 5. Jika sudah cukup memilih kemudian klik Cek nilai dan Hasil,kemudian klik OK
- 6. Klik Test lagi untuk mengulang Tes